## Ihr Tablet-PC

Der MOTOROLA XOOM™ führt eine Revolution im Bereich mobiles Computing an. Der XOOM verfügt über die modernsten für Tablet-PCs optimierten Google™-Innovationen für mobile Computer, einschließlich Google Maps™ mit 3D-Interaktion, Zugriff auf über drei Millionen Google eBooks™ und Google Talk™ mit Video- und Voice-Chat. Kombinieren Sie diese Funktionen mit einem gestochen scharfen HD-Touchscreen und superschnellen Verbindungen, und Sie erhalten den Tablet-PC der nächsten Generation - oder sogar der übernächsten.

Dieses Handbuch erläutert die Einrichtung und Inbetriebnahme und gibt Ihnen einen kurzen Überblick über einige der wichtigsten Funktionen Ihres neuen MOTOROLA XOOM. Aber das ist noch nicht alles: lesen Sie nach unter "Möchten Sie mehr?" für Hilfe, Zubehör und mehr.

Hinweis: Der microSD-Kartensteckplatz ist nicht aktiv. Ein zukünftiges Software-Upgrade wird • Ziehen/Blättern: Scrollen oder langsam (ziehen) bzw. schnell bewegen (blättern). diesem Gerät die Unterstützung von microSD-Karten bis zu 32 GB ermöglichen.

# Touch-Tipps —

Einfache Navigationsschaltflächen:

- Home 🝙: Kehren Sie zurück zum Startbildschirm.
- Zurück <: Kehren Sie zurück zum vorhergehenden Bildschirm. • Zuletzt verwendete Anwendungen 🗐 : Zeigen Sie die zuletzt verwendeten Anwendungen an. Berühren Sie ein Symbol, um die Anwendung zu öffnen.
- Sowie ein vielseitiger Multitouch-Touchscreen:
- Berühren: Wählen Sie ein Symbol oder eine Option.
- Berühren und halten: Öffnen Sie Optionen, oder verschieben Sie ein Element auf dem Startbildschirm.
- Multitouch: Kneifen Sie zum Zoomen mit zwei Fingern, bewegen Sie sie auseinander oder zusammen (Web, Fotos), Drehen: Drehen Sie sie (Karten), Neigen: Ziehen Sie sie nach oben/unten (Karten).

Tipp: Wenn das Display deaktiviert ist, drücken Sie die Ein-/Aus-/Sperr-Taste? , um es wieder zu reaktivieren.

# Motorola XOOM<sup>®</sup>

LIFE. M POWERED.

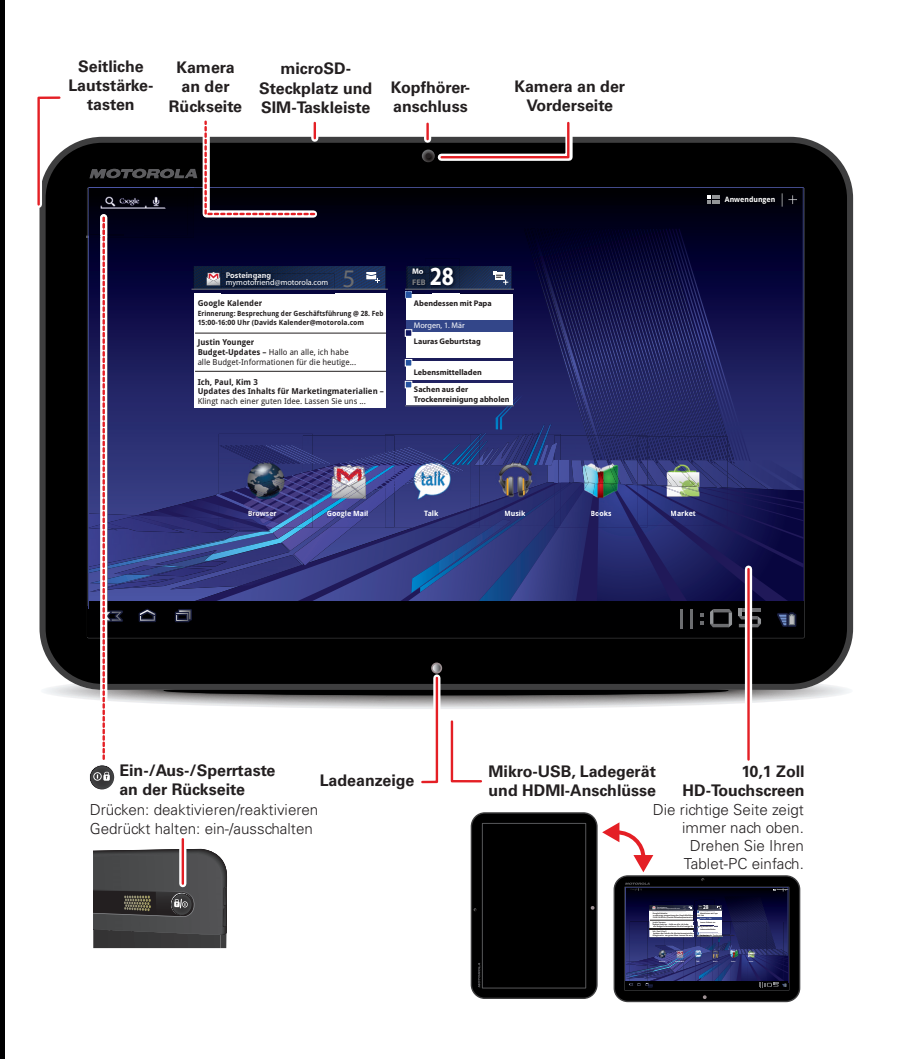

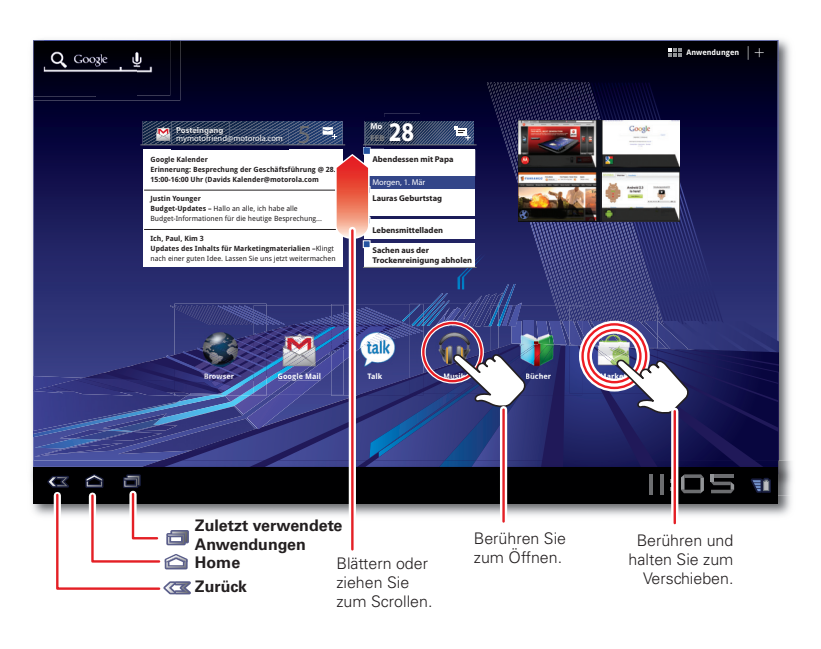

#### Start \_\_\_\_\_

Vorbereitung: Laden Sie Ihren Tablet-PC, schalten Sie ihn ein, und befolgen Sie die Anweisungen auf dem Bildschirm, um eine Verbindung herzustellen und sich zu registrieren.

Tipp: In dem unwahrscheinlichen Fall, dass Ihr Gerät nicht mehr reagiert, erzwingen Sie einen Neustart: Drücken und halten Sie die Ein-/Aus-/Sperr-Taste 💿 und die Taste zum Erhöhen der Lautstärke drei Sekunden lang.

Vorsicht: Lesen Sie bitte vor dem ersten Zusammenbauen, Laden oder Verwenden des Produkts zunächst die wichtigen Sicherheitsinformationen und rechtlichen Hinweise. die dem Produkt beiliegen.

Vorsicht: Verwenden Sie nur das im Lieferumfang Ihres Tablet-PCs enthaltene Ladegerät. Versuchen Sie NICHT, ein Ladegerät an den Mikro-USB-Anschluss anzuschließen, da dieser nur für die Datenübertragung gedacht ist.

Hinweis: Der Akku sollte nur von einem von Motorola genehmigten Servicepartner ersetzt werden. Jeglicher Versuch, Ihren Akku zu entfernen oder zu ersetzen, kann zu einer Beschädigung des Produkts führen.

### Startbildschirm

Definitiv kein Leerlaufbildschirm. Verwenden Sie den Startbildschirm, um die für Sie wichtigsten Elemente anzuzeigen. Er wird angezeigt, wenn Sie Ihren Tablet-PC einschalten oder in einem anderen Bildschirm Home 🕋 berühren.

- Widgets: Die neuesten Informationen und Updates. Einige Widgets, wie E-Mail, ermöglichen Ihnen das Scrollen oder Blättern durch Elemente, damit Sie nicht einmal den Startbildschirm verlassen müssen
- Schnellzugriffe: Ihre bevorzugten Anwendungen, Lesezeichen, Musikdateien und mehr.
- Bedienfelder: Nicht nur ein Home-Bedienfeld, sondern fünf. Blättern Sie nach links oder rechts, um weitere Bedienfelder anzuzeigen, und organisieren Sie sie, wie Sie möchten.

Tipp: Personalisieren Sie nach Ihren Wünschen. Um Ihre Widgets, Schnellzugriffe und den Hintergrund auszuwählen, berühren Sie 🕂.

# Möchten Sie mehr?

Zubehör, mehr kostenlose Anwendungen. Wir sind für Sie da.

- Anwendungen > Hilfe-Center.
- und vieles mehr finden Sie unter www.motorola.com/mvxoom.
- Land verfügbaren Kontaktoptionen zu sehen.
- und Tricks, Videos und vieles mehr, indem Sie Mitglied werden bei: YouTube<sup>™</sup> <u>www.youtube.com/motorola</u> Facebook www.facebook.com/motorola Twitter www.twitter.com/motomobile

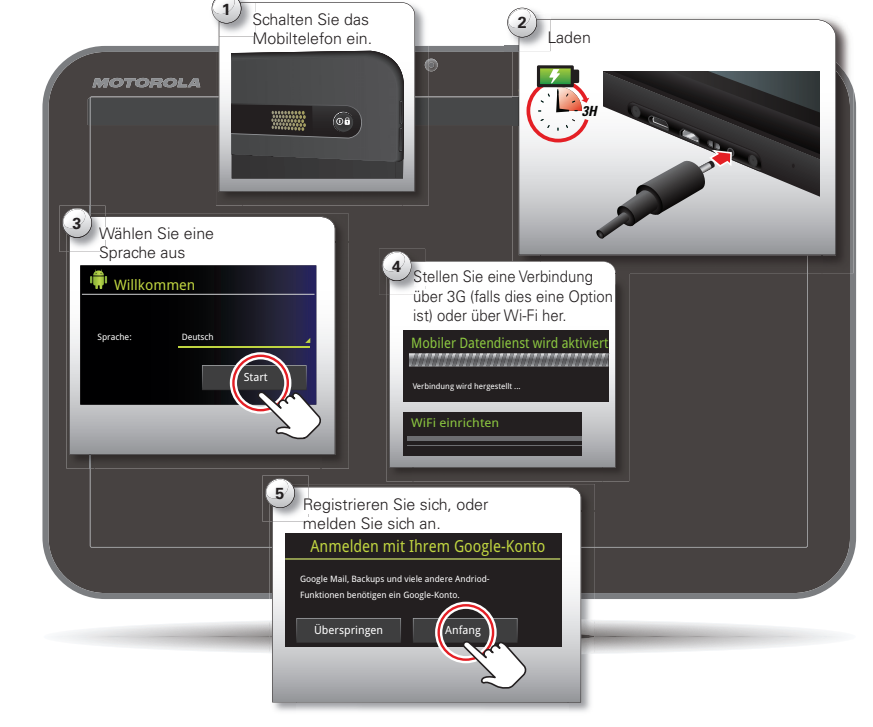

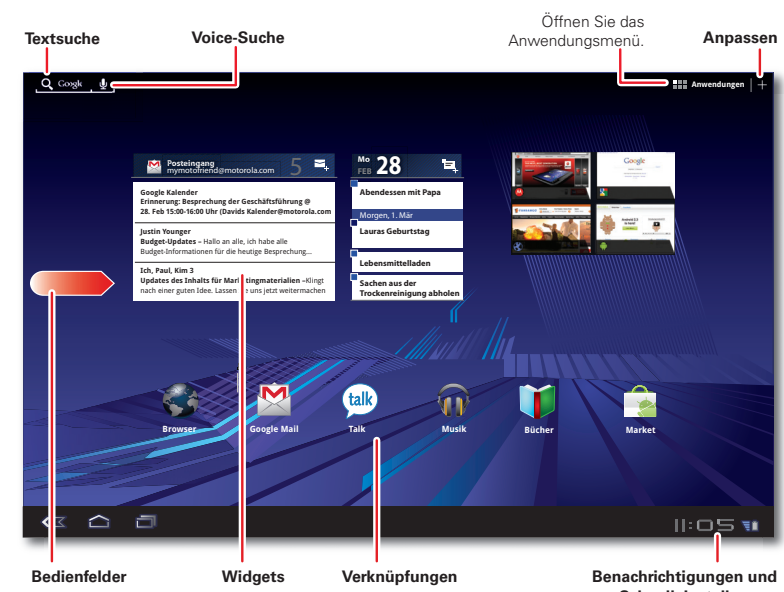

Blättern Sie nach links/rechts, oder berühren Sie die Ecken des Bildschirms, um weitere Informationen anzuzeigen.

Schnelleinstellungen Donnerstag 10 Exhum 2011 100 Berühren Sie die Benachrichtigungsleiste o <u>—</u> um Details anzuzeigen, und berühren Sie 🖪 ur

die Schnelleinstellunge

zu sehen.

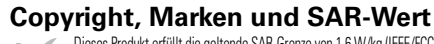

SAR Dieses Produkt erfüllt die geltende SAR-Grenze von 1,6 W/kg (IEEE/FCC) und 2,0 W/kg (ICNIRP). Die höchsten für dieses Gerät gemessenen SAR-Werte sind in den Sicherheitsinformationen und rechtlichen Hinweisen aufgeführt, die dem Produkt beiliegen.

Bestimmungen und/oder Änderungen gelten. Weitere Informationen erhalten Sie von Ihrem Mobilfunkanbieter. ohne Ankündigung oder Verpflichtungen zu ändern. Hinweis: Die Bilder in diesem Handbuch sind lediglich Beispiele.

© 2011 Motorola Mobility, Inc. Alle Rechte vorbehalten.

Produkt-ID: Motorola XOOM<sup>TM</sup> (MZ601/MZ604) Handbuchnummer: 68004135004

\* (Festnetz 0,09 €/Min. (inkl. USt); Mobilfunk abweichend)

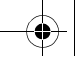

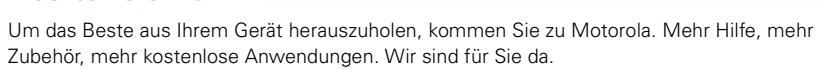

Antworten: Beachten Sie das Hilfe-Center auf Ihrem Tablet-PC. Berühren Sie hierfür

Support: Tablet-Software-Updates, PC-Software, Benutzerhandbücher, eine Online-Hilfe

 Hilfe, Gewährleistung & Service: Rufen Sie uns unter 0180 35050\* (Deutschland), 01795 67004 (Österreich) an, oder besuchen Sie www.motorola.com/support, um alle für Ihr

Zubehör: Finden Sie mehr für Ihren Tablet-PC unter www.motorola.com/products.

• Werden Sie Mitglied: Erhalten Sie stets die neuesten Nachrichten, Anwendungen, Tipps

Bestimmte Funktionen, Dienste und Anwendungen sind netzwerkabhängig und u. U. nicht in allen Regionen verfügbar. Es können zusätzliche Bedingungen, Alle Funktionen, Funktionalitäten und ändere Produktspezifikationen sowie die in diesem Handbuch enthaltenen Informationen basieren auf den neuesten

verfügbaren Informationen, die zum Zeitpunkt des Drucks für korrekt befunden wurden. Motorola behält sich das Recht vor, Informationen oder Spezifikationen

MOTOROLA und das stillisierte M-Logo sind Marken oder eingetragene Marken von Motorola Trademark Holdings, LLC. Google, das Google-Logo, Google Maps, Google Talk, Google Mail, YouTube, Ändroid und Android Market sind Marken von Google, Inc. Alle anderen Produkt- oder Servicenamen sind Eigentum ihrer

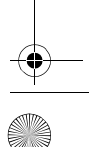

# Anwendungen und mehr

Sie finden alle Ihre Anwendungen an einem Platz. Berühren Sie im Startbildschirm einfach 🎟 Anwendungen, um das Anwendungsmenü zu öffnen.

Sie möchten mehr? Kein Problem. Wählen Sie aus Tausenden von Anwendungen, Spielen und **Widgets** in Android Market™. Außerdem haben Sie die Wahl aus Tausenden von eBooks. Und (ia, es gibt ein "und") viele davon sind kostenlos. Berühren Sie 🔠 Anwendungen > 🛸 Market

**Tipp:** Heruntergeladene Anwendungen und Spiele werden in Ihrem Anwendungsmenü angezeigt. Sie können diese sowie Widgets zu Ihrem Startbildschirm hinzufügen. Um Ihre Bücher zu lesen, berühren Sie III Anwendungen > 🔰 Bücher.

### Internet \_\_\_\_\_

Surfen auf dem Großbildschirm. Stellen Sie eine superschnelle Verbindung zu allen Ihren bevorzugten Websites her. Dank Flash- und Video-Support benötigen Sie dafür nicht einmal einen PC. Berühren Sie **E Anwendungen** > 😪 Browser.

- Registerkarten: Desktop-ähnlicher Browser mit Registerkarten Öffnen Sie mehrere Registerkarten in einem einzelnen Browserfenster, und wechseln Sie mit einer einzigen Berührung hin und her.
- Lesezeichen: Sie lieben eine bestimmte Website? Versehen Sie sie mit einem Lesezeichen. Und mit der Miniaturansicht von Lesezeichen im Browser und dem Startseiten-Widget finden Sie noch schneller, wonach Sie suchen.

Tipp: Wenn Sie von einer Website *wirklich* begeistert sind, können Sie ihren Link auch an andere weiterleiten. Berühren Sie hierfür einfach Menü 💐 > Seitenlink weiterleiten.

• Touch-Tipps: Berühren Sie einen Link oder ein Textfeld, um es zu öffnen, berühren und halten Sie es für Optionen. Um die Seite zu vergrößern oder zu verkleinern, berühren Sie sie zwei Mal, oder kneifen Sie zum Zoomen.

#### Medien ———

Sehen, festhalten, weiterleiten! Entspannen Sie dann mit Ihren Lieblingsliedern.

- Fotos: Nehmen Sie fantastische Fotos mit der Kamera mit 5 MP auf. Berühren Sie Hanwendungen > Kamera.
- Videos: Nehmen Sie Videos auf wie nie zuvor in einzigartigem 720p HD. Berühren Sie 🔠 Anwendungen > 🔕 Kamera, schieben Sie den Schalter (unten rechts) auf 🔳, um in den Videomodus zu wechseln
- Soziale Netzwerke: Facebook, Twitter, MySpace und vieles mehr. Besuchen Sie Android • Galerie: Zeigen Sie Ihre Fotos und Videos an, bearbeiten Sie sie, und leiten Sie sie weiter. Market™, um die neuesten offiziellen Anwendungen und Widgets zu erhalten, und Berühren Sie 🎛 Anwendungen > 🔳 Galerie. erfahren Sie, was Ihre Freunde gerade tun. Berühren Sie einfach 📲 Anwendungen > 🛸 Market.
- Musik: Berühren und abspielen hören Sie Ihre Titel direkt online oder offline. Berühren Sie 🎛 Anwendungen > 🎧 Musik, und wählen Sie dann aus, welche Titel Sie abspielen möchten.

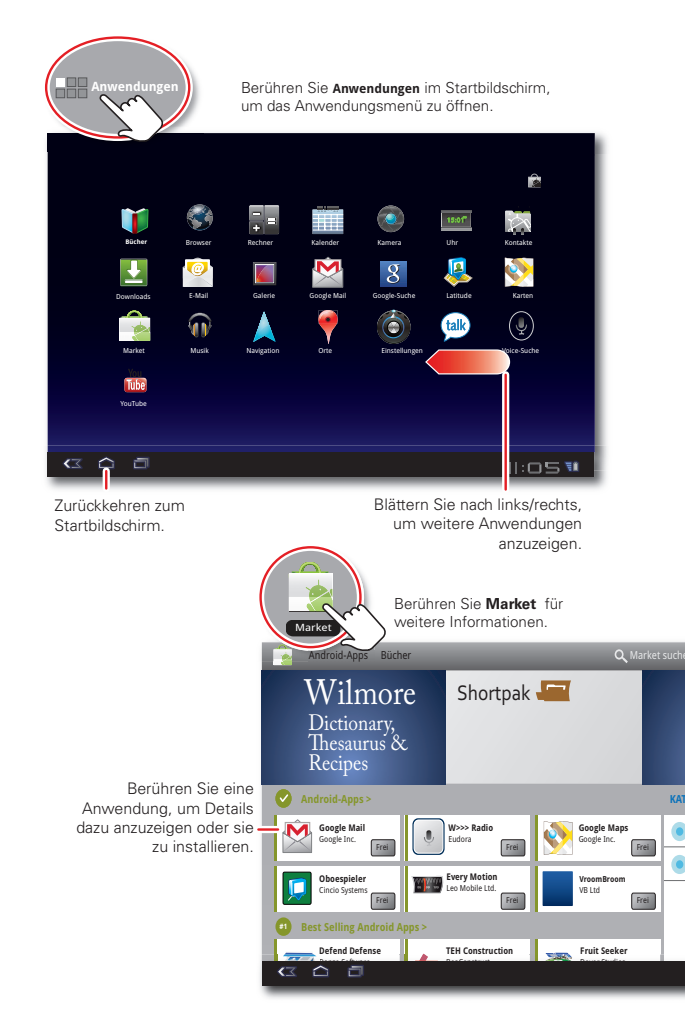

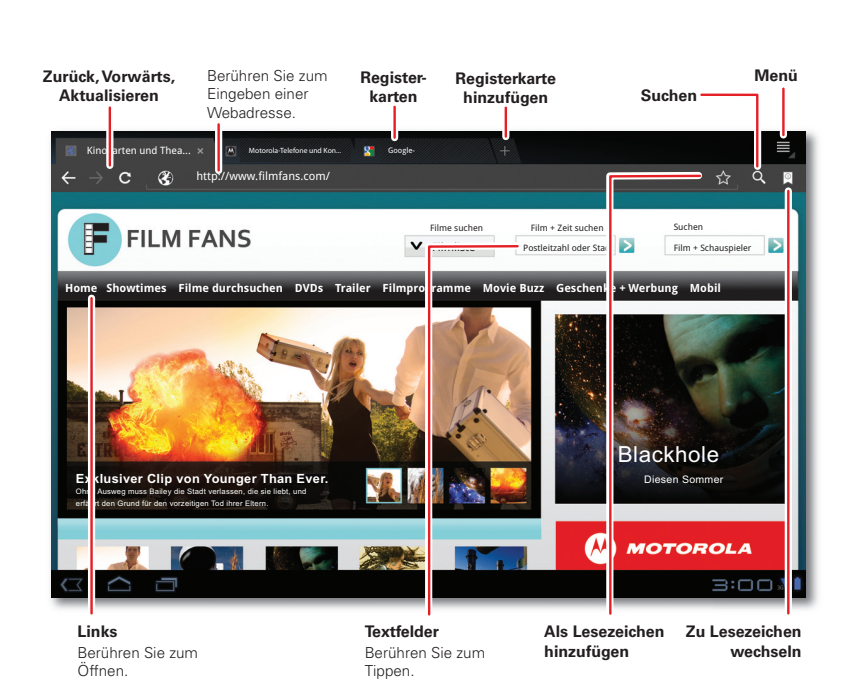

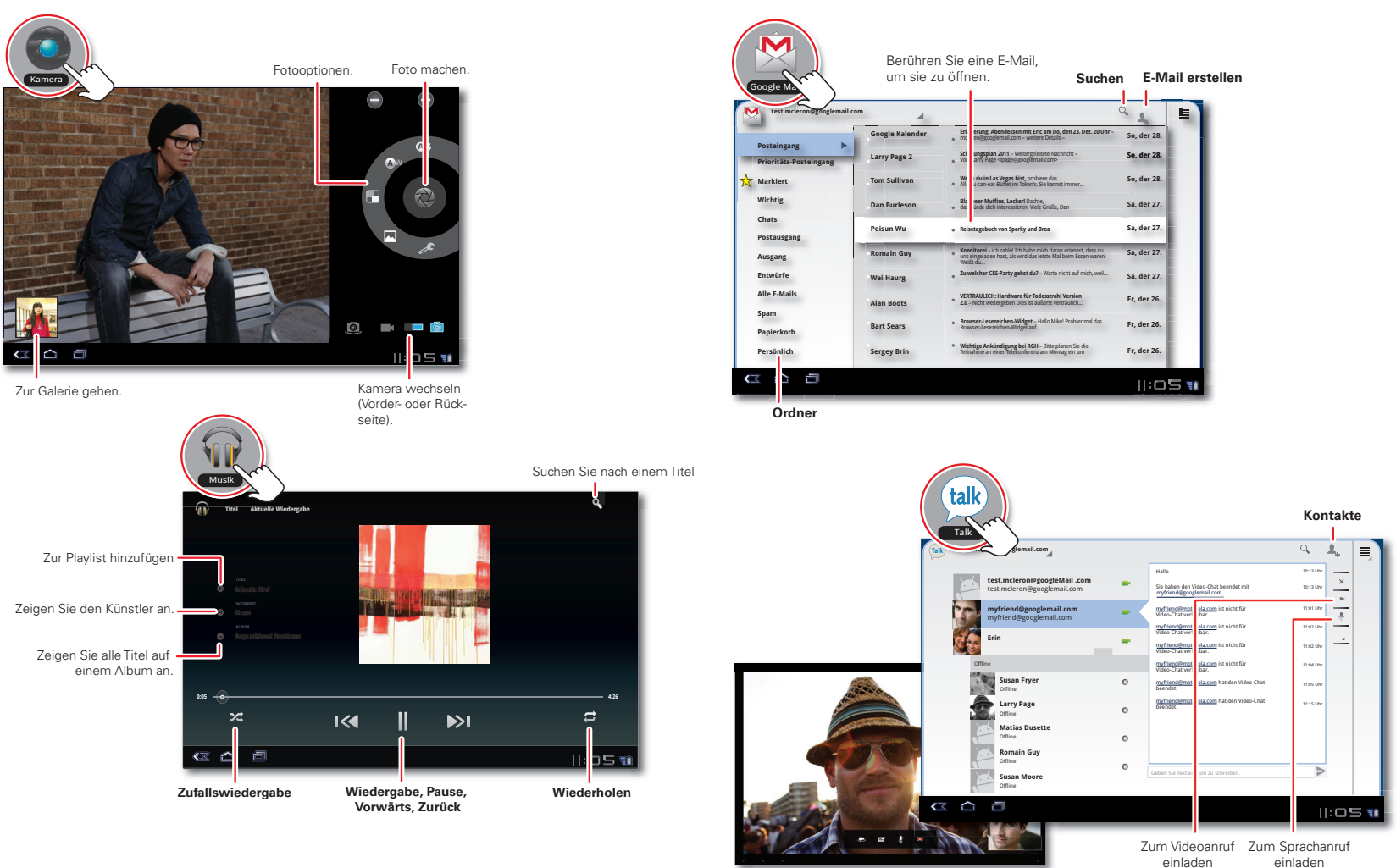

# Freunde \_\_\_\_\_

Bleiben Sie mit Ihren Lieben auf Ihre bevorzugte Weise in Kontakt.

- Kontakte: Alle wichtigen Namen, Telefonnummern und Adressen werden in Ihrem Google-Konto synchronisiert und gesichert. Berühren Sie 🚟 Anwendungen > 🐺 Kontakte.
- E-Mail: Ihre privaten und geschäftlichen E-Mail-Konten. Berühren Sie 🚟 Anwendungen > 🤨 E-Mail oder 🖄 Google Mail.
- Google Talk: Sprechen Sie von Angesicht zu Angesicht mit Videoanrufen oder einem
- kurzen IM- oder Voice-Chat. Berühren Sie 🎛 Anwendungen > 凾 Talk.

#### Standort \_\_\_\_\_

Wo Sie auch sind und wohin Sie auch gehen - wir haben dank des integrierten GPS alles aboedeckt. Nicht nur von A nach B – sehen Sie alles aus der Vorgelperspektive, in 3D oder von der Straße aus, und suchen Sie nach dem gewünschten Ort. Natürlich kann der MOTOROLA XOOM auch die Navigation für Sie übernehmen, lautlos oder mit Sprachbefehlen.

- Google Maps<sup>™</sup>: Berühren Sie ﷺAnwendungen > № Maps, um Google Maps so zu verwenden, wie Sie es kennen und mögen. Sie können auch Multitouch verwenden, um zu zoomen (schieben Sie zwei Finger auseinander/zusammen), zu drehen (drehen Sie die Finger) oder zu neigen (schieben Sie die Finger nach oben/unten).
- Google Maps<sup>™</sup> Navigation beta: Punktgenaue Navigation überall. Berühren Sie Be Anwendungen > 🙏 Navigation.

**Tipp:** Berühren Sie **> Navigation beenden**, um die aktuelle Navigation abzubrechen.

• Orte: Egal, ob Sie ein Restaurant, Hotel, einen Geldautomaten oder Ihre eigene Wohnung finden möchten, hier sehen Sie alles und können Berichte dazu lesen und Details anzeigen. Berühren Sie 🎛 Anwendungen > 🕈 Orte.

#### Drahtlos

Netzwerke.

- anderen Gerät herzustellen.
- Verbindungsdaten anzuzeigen, berühren Sie Menü 💐 > Erweitert.
- WLAN-Hotspot

| M test.mcleron@googlemail | .com 🖌          |                                                                                                    |
|---------------------------|-----------------|----------------------------------------------------------------------------------------------------|
| -                         | Google Kalender | Eri-<br>erung: Abendessen mit Eric am Do, den 23. Dez. 20 Uhr-<br>mc en@googlemail.com - weitere Details -                                                        |
| Prioritäts-Posteingang    | Larry Page 2    | Sch ungsplan 2011 - Weitergeleitete Nachricht -<br>arry Page oge@googlemail.com>                                                                                  |
| Markiert                  | Tom Sullivan    | We<br>• All scan eat Bliffet im Tokerts. Sie kannst immer                                                                                                    |
| Wichtig                   | Dan Burleson    | Bla eer-Muffins. Lecker! Dachte,<br>• dat urde dich interessieren. Weie Grüße, Dan                                                                                |
| Chats<br>Postausgang      | Peisun Wu       | Reisetagebuch von Sparky und Brea                                                                                                    |
| Ausgang                   | Romain Guy      | <ul> <li>Konditorei - ich zahlel ich habe mich daran erinnert, dass du<br/>uns eingeladen hast, als wird das letzte Mal beim Essen waren.<br/>Weißt da</li> </ul> |
| Entwürfe                  | Wei Haurg       | e Zu welcher CES-Party gehst du? - Warte nicht auf mich, wel                                                                                                    |
| Alle E-Mails              | Alan Boots      | VERTRAULICH: Hardware für Todesstrahl Version     2.0 - Nicht weitergeben Dies ist äußerst vertraulich                                                            |
| Spam<br>Papierkorb        | Bart Sears      | <ul> <li>Browser-Lesezeichen-Widget - Hallo Mikel Probler mal das<br/>Browser-Lesezeichen-Widget auf…</li> </ul>                                                  |
| Persönlich                | Sergey Brin     | <ul> <li>Wichtige Ankündigung bei RGH – Bitte planen Sie die<br/>Teilnahme an einer Teisiennferenz am Montag ein um</li> </ul>                                    |

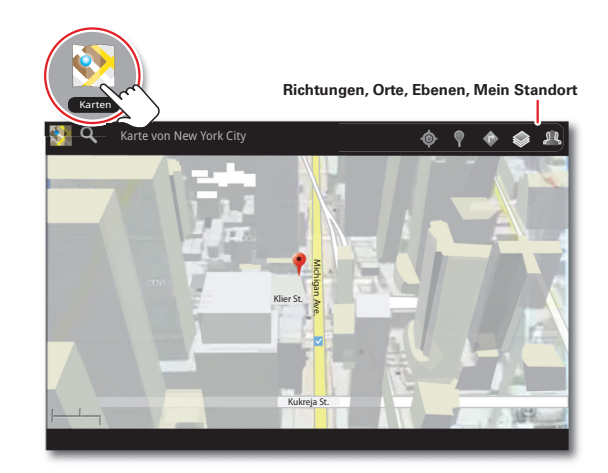

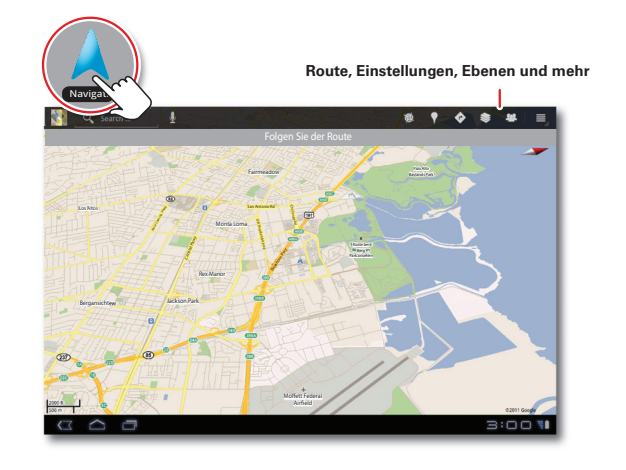

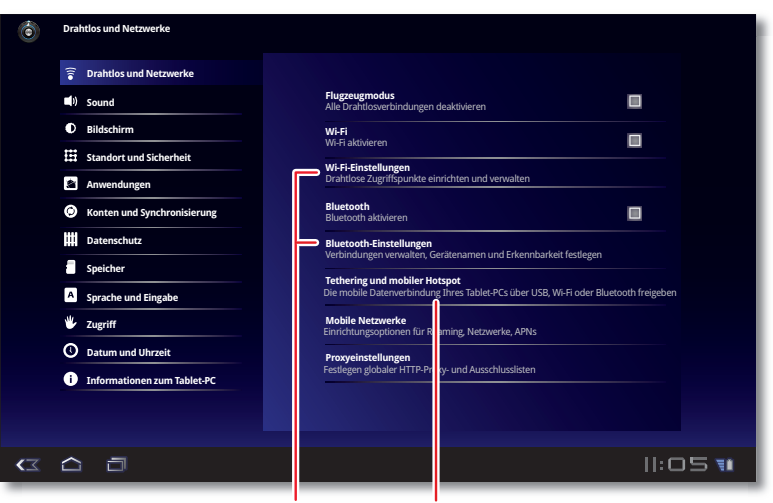

Bluetooth und Wi-Fi Berühren Sie zum Suchen und Verbinden.

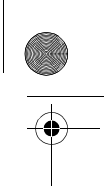

### Betrieb ohne Kabel: Berühren Sie Menü IIII Anwendungen > C Einstellungen > Drahtlos und

• Bluetooth<sup>™</sup>: Stellen Sie eine Verbindung zu Zubehör her für drahtlosen Sound, einen Drucker, eine Tastatur oder andere Funktionen. Oder stellen Sie eine Verbindung zu einem anderen Telefon. PC oder Tablet-PC her, um Dateien weiterleiten zu können. Berühren Sie Bluetooth-Einstellungen, um eine Verbindung zu Ihrem Zubehör oder einem

• WLAN: Für einen schnellen Internet-Zugang berühren Sie WLAN-Einstellungen, und stellen Sie eine Verbindung zu einem Heim- oder Büronetzwerk bzw. einem Hotspot her. Um die

Hotspot: Geben Sie Ihre Internetverbindung frei, und stellen Sie Ihren Freunden einen Hotspot zur Verfügung. Berühren Sie Tethering und mobiler Hotspot > Mobiler

#### Hotspot

Berühren Sie zum Suchen und Verbinden

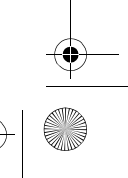